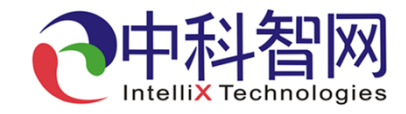

### IX801H 数字电影服务器

## 快速操作指南

校园版

北京中科智网科技有限公司

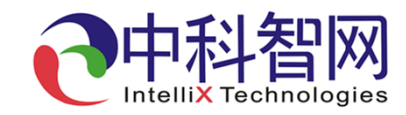

### 重要说明:

- 1. 为保护设备硬盘,需要关机时,请先返回主界面按"关机"键根据提示信息关机。
- 2. 下载影片内容的移动硬盘文件系统应为FAT32或NTFS,且只有一个分区。
- 3. 设备配套有蓝牙WiFi模块,模块直接插入面板USB接口,开机设备自动识别。
- 4. 设备除本机面板按键操作外,可使用安卓手机APP通过蓝牙WiFi模块操控。手机APP 下载见下面二维码(选择放映队版本)。APP下载成功后,开启手机蓝牙,输入用 户名和密码登录(用户名和密码请联系院线公司),在"播映"界面选择"扫 描",待出现"IX801"设备后,点击配对和连接。正常连接后,可在"播控"菜 单下操控设备放映。
- 5. 电影数字节目管理中心联系电话: 温峤 010-86091023
  中科智网售后联系电话: 13911750024

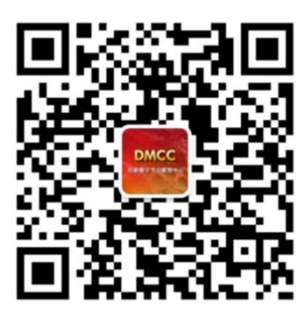

电影数字节目管理中心 公众号

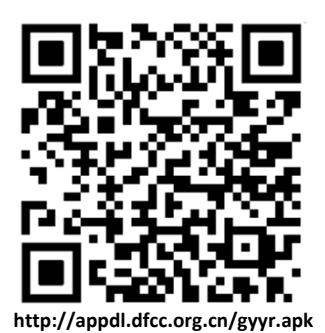

浏览器扫码下载安卓手机APP

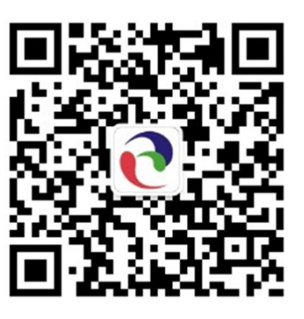

中科智网公众号

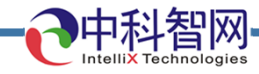

### 设备连接示意图

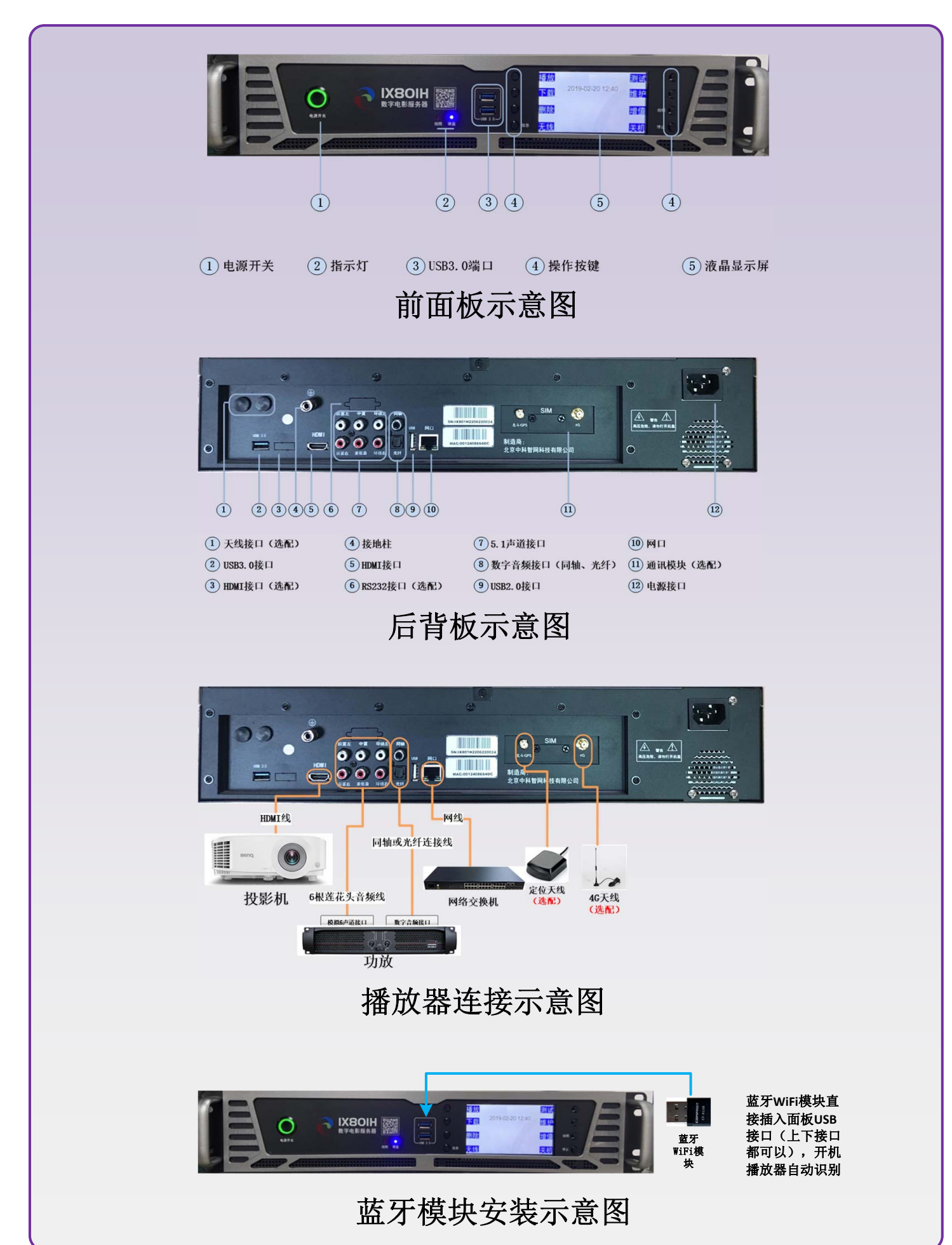

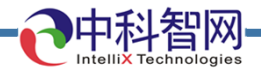

### 启动和关闭服务器

#### 服务器操作指南 开机

#### 开机操作

- 再次确认数字电影服务器与投影
  仪、音频放大器、音箱已正确连接,插好电源插头。
- 开启电源,数字电影服务器启动 并自动检测,启动过程大概需要 30~60秒。机器启动过程液晶 显示如图所示

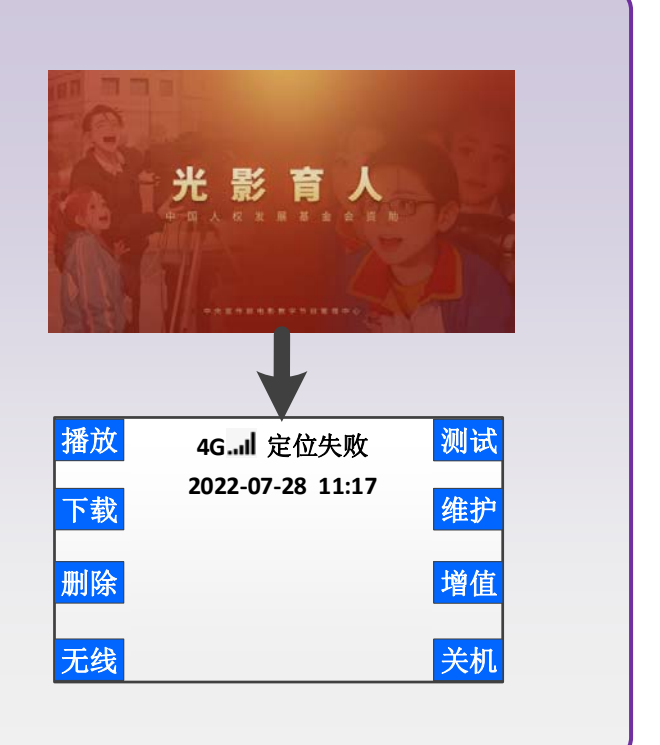

### 服务器操作指南 关机

在操作主界面,按右侧"关机"键。 进入关机确认页面,如下图所示: 按"返回"键,取消关机操作,返回操作 主界面;按"确定"键,数字电影服务器 进入关机状态,液晶屏将显示"关机结束 请断电"字样,如下图所示:

| 确 定 关 机?<br>确 定<br>返 回 | 关机结束<br>请断电 |
|------------------------|-------------|
|------------------------|-------------|

**注意:** 请每次都正常按"关机"键正常关机; 异常断电或者强制切断服务器电源会带来磁盘损坏等问题。

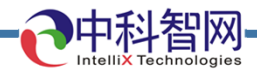

## 通过移动硬盘下载播放内容

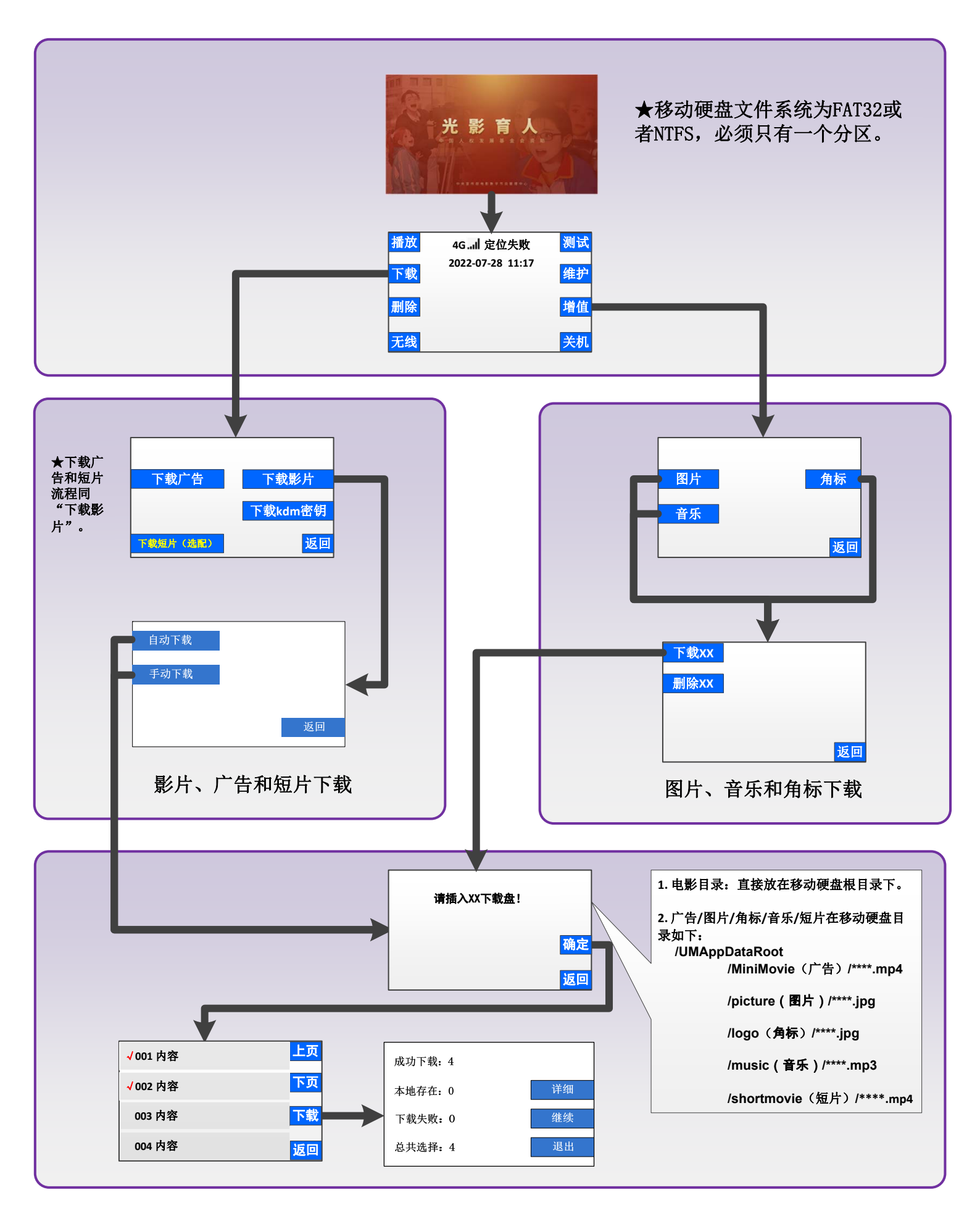

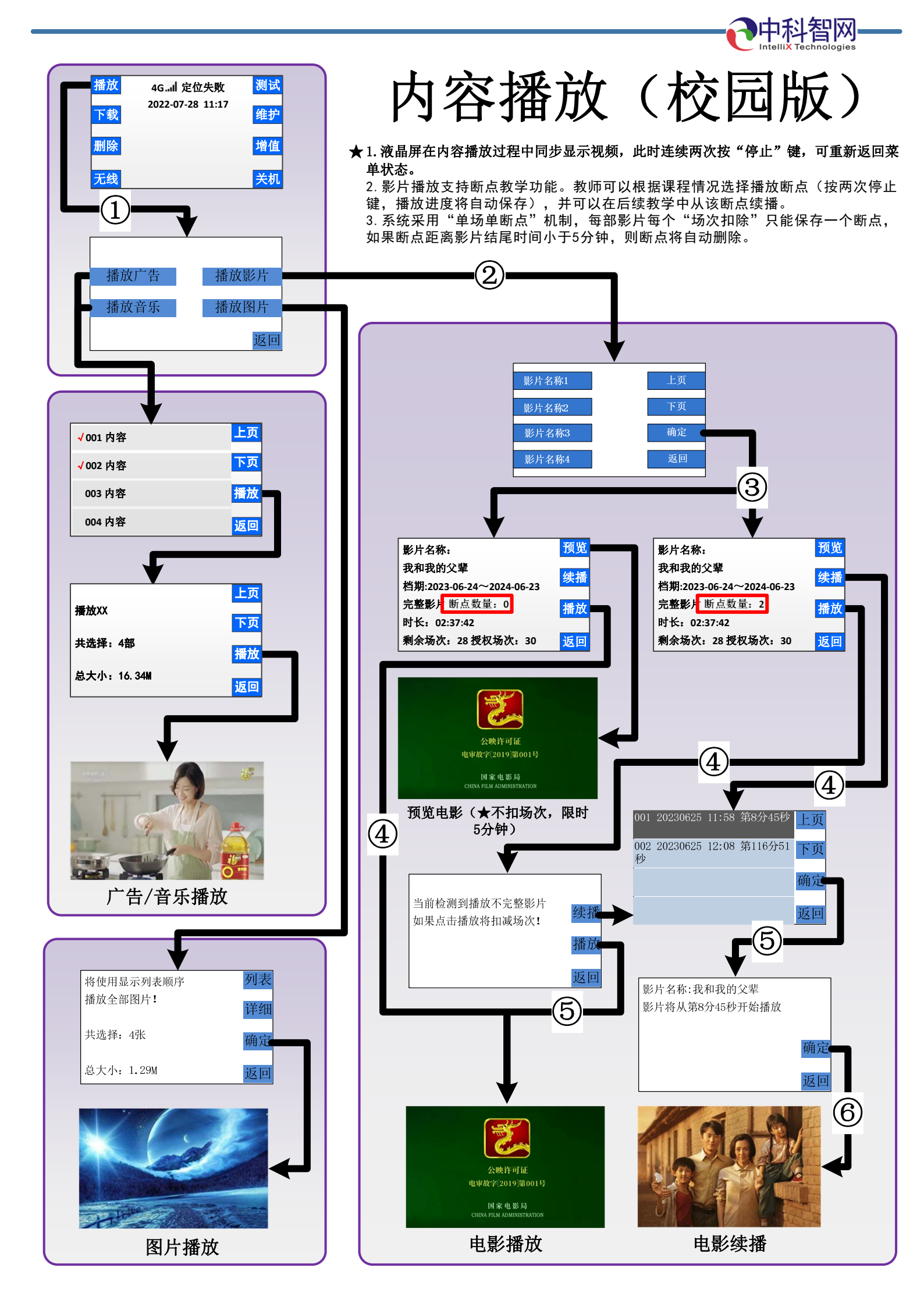

#### 网络状态查询

当设备完成网络设置与连接后,可在主菜单"无线"-》"网络信息"页面查询维护网络状态,信息如下所示

WIFI IP:127.0.0.1 联网成功 以太网IP:192.168.1.98 联网成功 LTE IP:10.160.105.85 VPN:10.19.0.146 蓝牙设备:'IX801' BD Address:E0:E1:A9:34:D8:7C Service Classes: Telephony WiFi: "联网成功"表示WiFi连接公网正常 以太网IP: "联网成功"表示RJ45网口连接公网正常 LTE IP: 显示地址(不是127.0.0.1),表示4G/5G网络连接正常 VPN: 设备调试用信息 蓝牙设备: 蓝牙设备名称,可用于搜索蓝牙设备 BD Address: 蓝牙设备地址 Service Classes: 蓝牙设备调试用信息

をする

返回

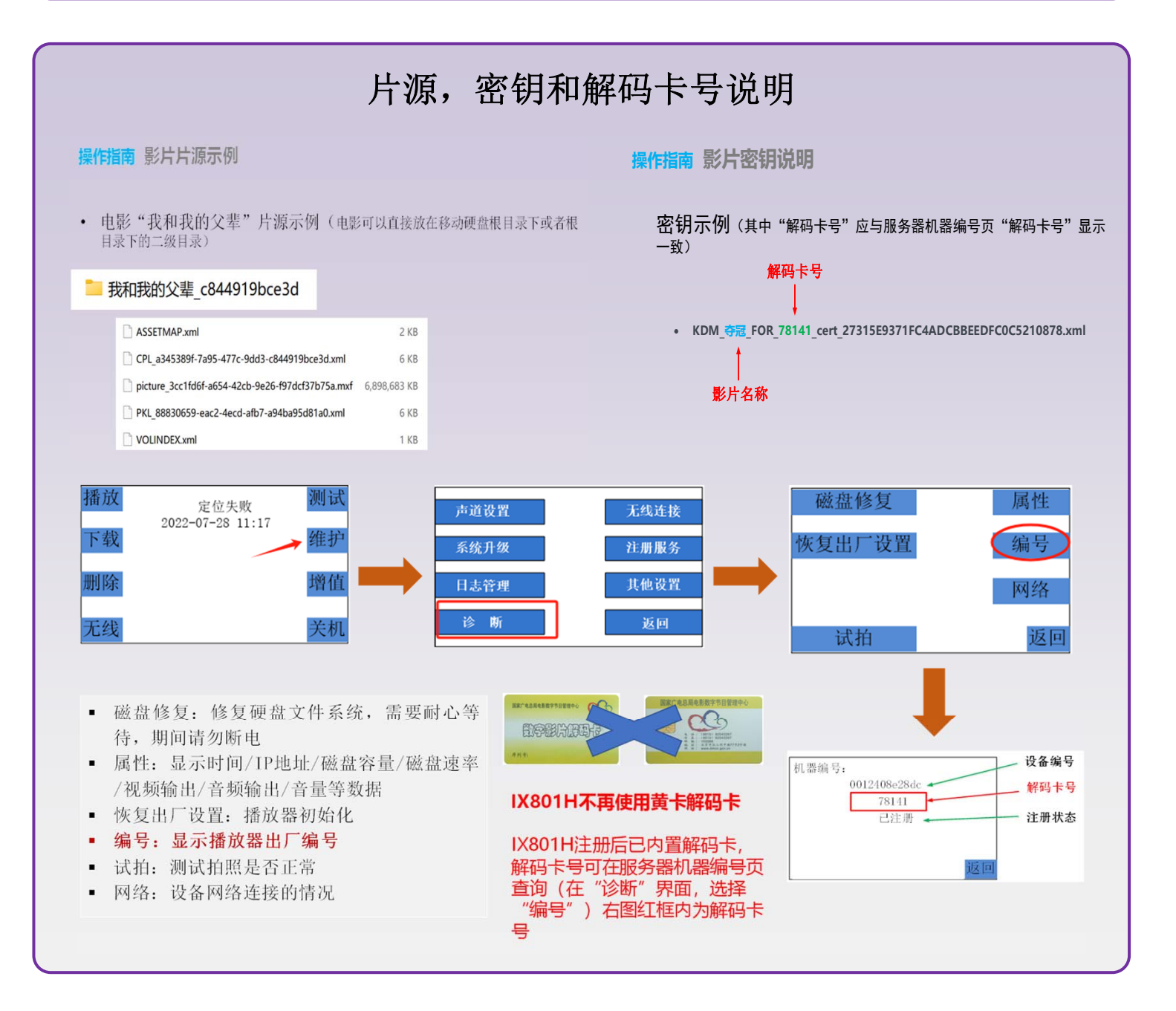

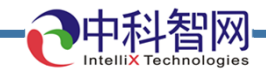

### APP登录与连接

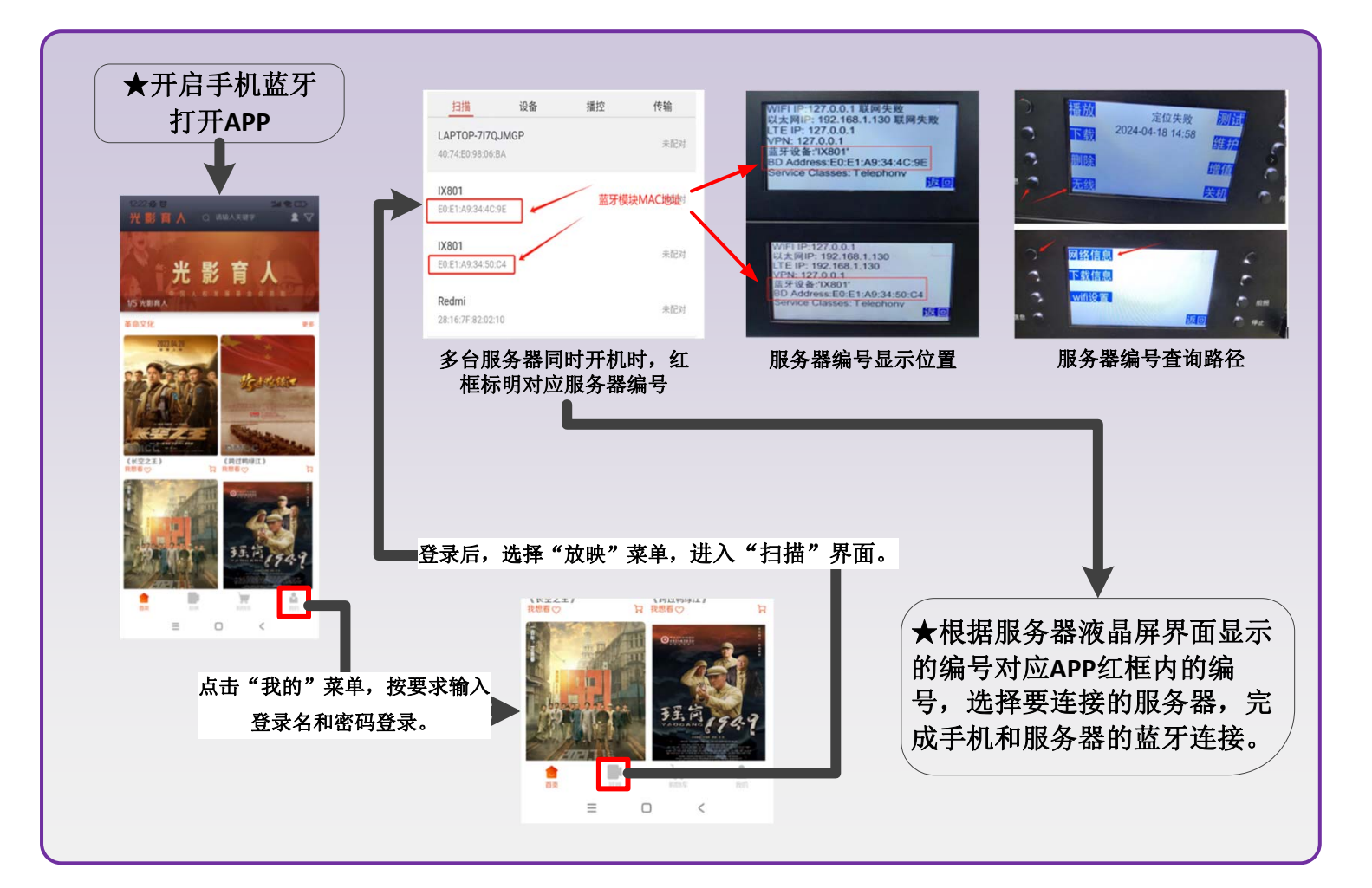

# APP播控与内容管理

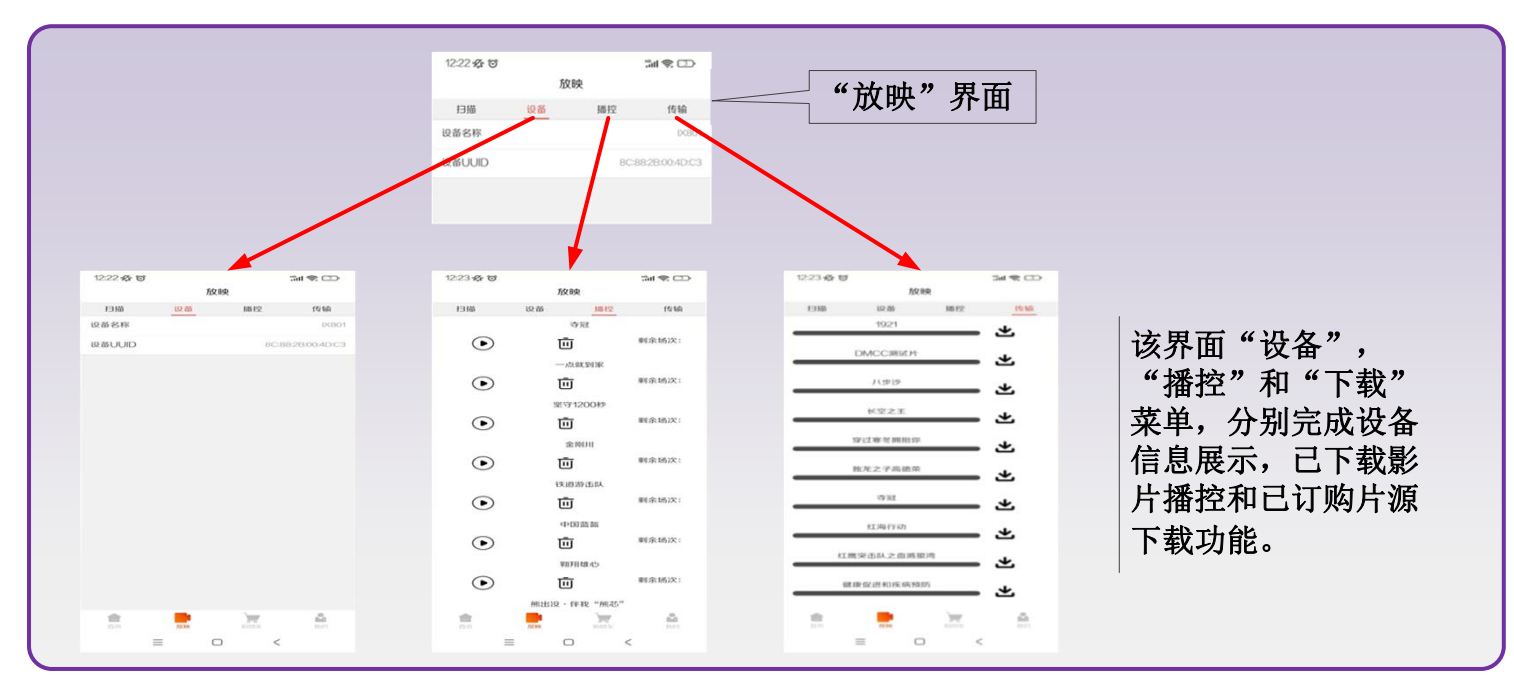

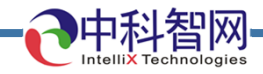

## APP订购与下载

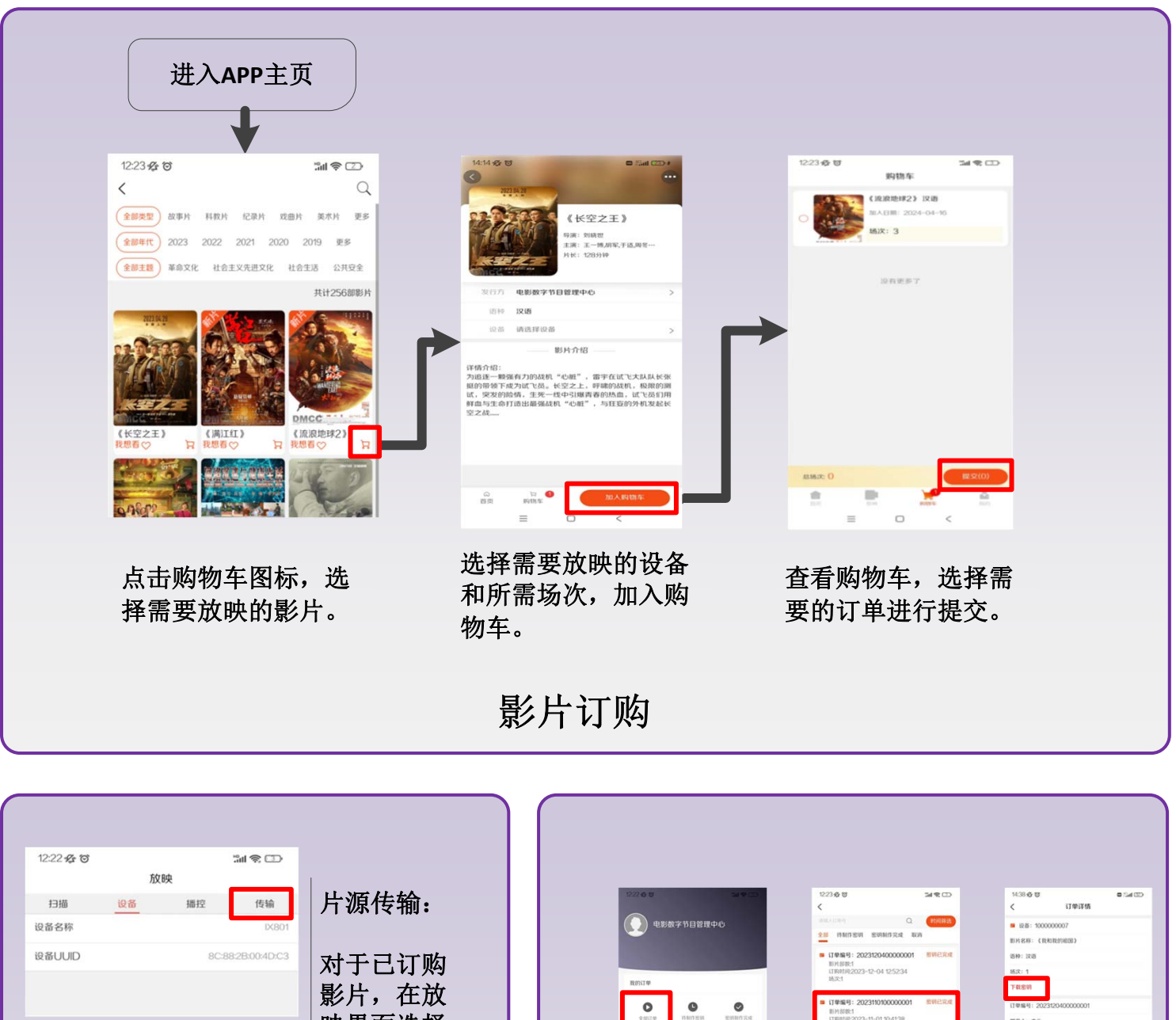

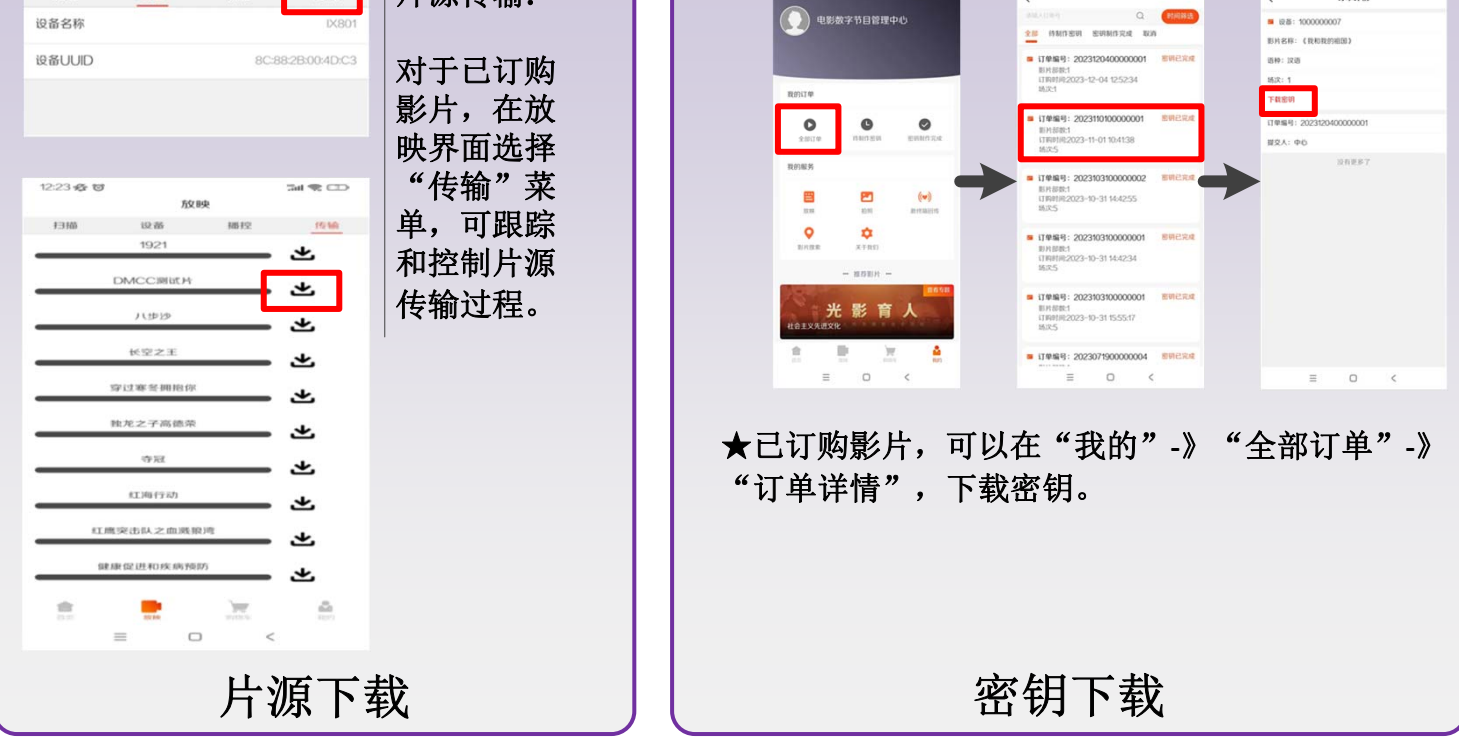

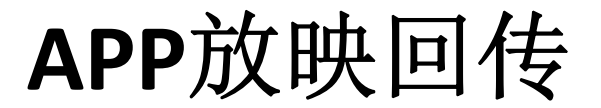

中科智网

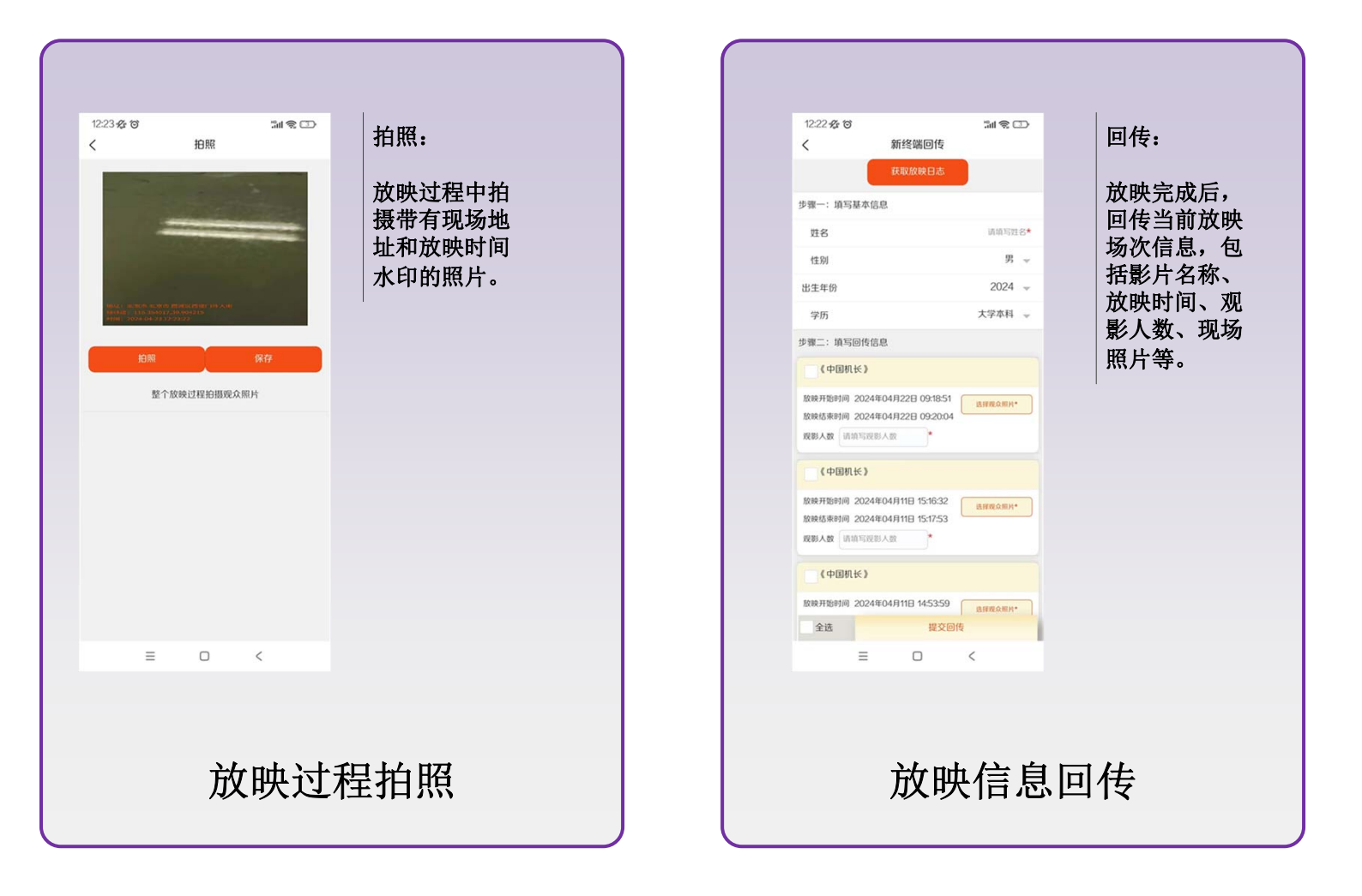

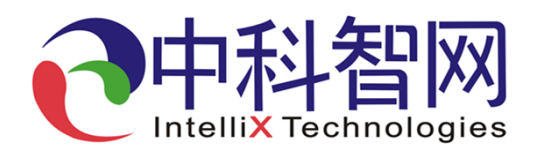

北京中科智网科技有限公司 地址:北京市海淀区学院南路68号20号楼第六层601号 邮政编码:100081